In most cases, you can create an absence right from the home page under the "Create Absence" tab.

\_\_\_\_\_

| Create Absence                                                                                |                   |          |          |          |          | 1        | 5 Scheduled Absences                              | 4 Past Absences            | 0 Denied Absences                                                               |  |  |
|-----------------------------------------------------------------------------------------------|-------------------|----------|----------|----------|----------|----------|---------------------------------------------------|----------------------------|---------------------------------------------------------------------------------|--|--|
| Ple                                                                                           | ease              | sele     | ct a     | date     |          |          |                                                   |                            | Need more options? Advanced Mode                                                |  |  |
| 0                                                                                             | April 2014 🖸      |          |          |          |          | 0        | Substitute Required                               | FILE ATTACHMENTS           |                                                                                 |  |  |
| 30<br>6                                                                                       | 31<br>7           | 1<br>8   | 2<br>9   | 3<br>10  | 4<br>11  | 5<br>12  | Absence Reason                                    | Select One                 | DRAG AND DROP                                                                   |  |  |
| 13<br>20                                                                                      | 14<br>21          | 15<br>22 | 16<br>23 | 17<br>24 | 18<br>25 | 19<br>26 | Time<br>Please enter a valid time range using the | Full Day 🔻                 | FILES HERE                                                                      |  |  |
| 27                                                                                            | 27 28 29 30 1 2 3 |          |          |          |          | 3        | Notes to Administrator                            | Choose File No file chosen |                                                                                 |  |  |
| You can select multiple days<br>individually or click-and-drag to<br>select a range of dates. |                   |          |          |          |          |          | (not viewable by Substitute)                      |                            | Shared Attachments<br>Wanderbilt HS Code of<br>Conductxlsx<br>High School Rules |  |  |
|                                                                                               |                   |          |          |          |          |          | 255 character(s) left                             | 255 character(s) left      |                                                                                 |  |  |
|                                                                                               |                   |          |          |          |          |          |                                                   |                            | Cancel <pre> Create Absence </pre>                                              |  |  |

## Select the Date (or Dates)

When selecting your absence date, simply click on the single day and it will be highlighted in blue.

Note: Absences can be create up to one year in advance when created on the web.

| 5 Sch                        | Create Absence |     |     |         |       |       |     |  |  |  |  |
|------------------------------|----------------|-----|-----|---------|-------|-------|-----|--|--|--|--|
|                              |                |     |     |         | or 17 | u, Ap | Th  |  |  |  |  |
| Substitute R                 | 0              |     | 14  | oril 20 | Aj    |       | 0   |  |  |  |  |
| ouboututo n                  | SAT            | FRI | THU | WED     | TUE   | MON   | SUN |  |  |  |  |
| Absence Re                   | 5              | 4   | 3   | 2       | 1     | 31    | 30  |  |  |  |  |
| Absence Ne                   | 12             | K   | 10  | 9       | 8     | 7     | 6   |  |  |  |  |
| Time                         | 19             | 18  | 17  | 16      | 15    | 14    | 13  |  |  |  |  |
| Please enter a HH:MM AM form | 26             | 25  | 24  | 23      | 22    | 21    | 20  |  |  |  |  |
|                              | 3              | 2   | 1   | 30      | 29    | 28    | 27  |  |  |  |  |

## **Entering Absence Details**

Once you've chosen the date(s) of the absence, its time to enter the rest of the absence details.

-Choose Absence Reason from drop down.

## -Input time (Examples Below)

The time is defaulted to your school start and end time for licensed staff. The example below is of an Instruction Assistant creating an absence for 5 hours. If this employee only wished to take 4 hours he/she would have put a to time of 12:25 PM. You will want to add however many hours your are submitting for to the 7:25am regardless of your actual work schedule.

-Notes: You have the ability to leave notes for your administrator. (This is required for Professional Development leave, Reimbursable Leave and Bereavment Leave).

IF YOU ARE TAKING PROFESSIONAL DEVELOPMENT LEAVE, PLEASE ATTACH THE PROFESSIONAL DEVELOPMENT FORM UNDER FILE ATTACHMENTS OR SEND A HARD COPY TO THE PAYROLL OFFICE. NOTES TO ADMINISTRATOR IS REQUIRED FOR THIS TYPE OF LEAVE AS WELL.

|                 | C                                     | reat                                  | te Al                           | bsei               | nce       |     | 0 Scheduled Absences                                   | 0 Past Absences      | 0 Denie                        | d Absences    |
|-----------------|---------------------------------------|---------------------------------------|---------------------------------|--------------------|-----------|-----|--------------------------------------------------------|----------------------|--------------------------------|---------------|
| Au              | gust                                  | 31                                    |                                 |                    |           |     |                                                        |                      | Need more options?             | Advanced Mode |
| O August 2018 O |                                       |                                       |                                 | 2018               |           | 0   | Substitute Required                                    | FILE ATTACHMENTS     |                                |               |
| SUN             | MON                                   | TUE                                   | WED                             | THU                | FRI       | SAT |                                                        | - 205                |                                |               |
| 29              | 30                                    | 31                                    | 4                               | 2                  | 3         | -4  | Absence Reason                                         | Other V              | generation and a second second |               |
|                 | 6                                     | 7                                     | 8                               | 9                  | 10        | 11  | Time                                                   |                      |                                |               |
| 12              | 13                                    | 14                                    | 15                              | 16                 | 17        | 18  | Please enter a valid time range using the              | 07:25 AM to 01:25 PM | DRAG A                         | ND DROP       |
| 19              | 20                                    | 21                                    | 22                              | 23                 | 74        |     | HH:MM AM format.                                       |                      | FILE                           | S HERE        |
|                 | 27                                    | 28                                    | 29                              | 30                 | 31        | ŧ.  | Notes to Administrator<br>(not viewable by Substitute) |                      |                                |               |
| He<br>Yo<br>inc | elpful<br>ou can<br>dividua<br>lect a | Hint:<br>select<br>Illy or i<br>range | t multip<br>click-ar<br>of date | ile day<br>nd-drag | s<br>g to |     | ^                                                      |                      |                                | Browse        |
|                 |                                       |                                       |                                 |                    |           |     | ~                                                      |                      | Shared Attachn                 | nents         |
|                 |                                       |                                       |                                 |                    |           |     | 255 character(s) left                                  |                      |                                |               |

To attach a file, click the Choose File button and browse your computer for the file you want to attach. If you are using a web browser like Chrome or Safari, you may also be able to drag the file right into the drop area you see in the example below.

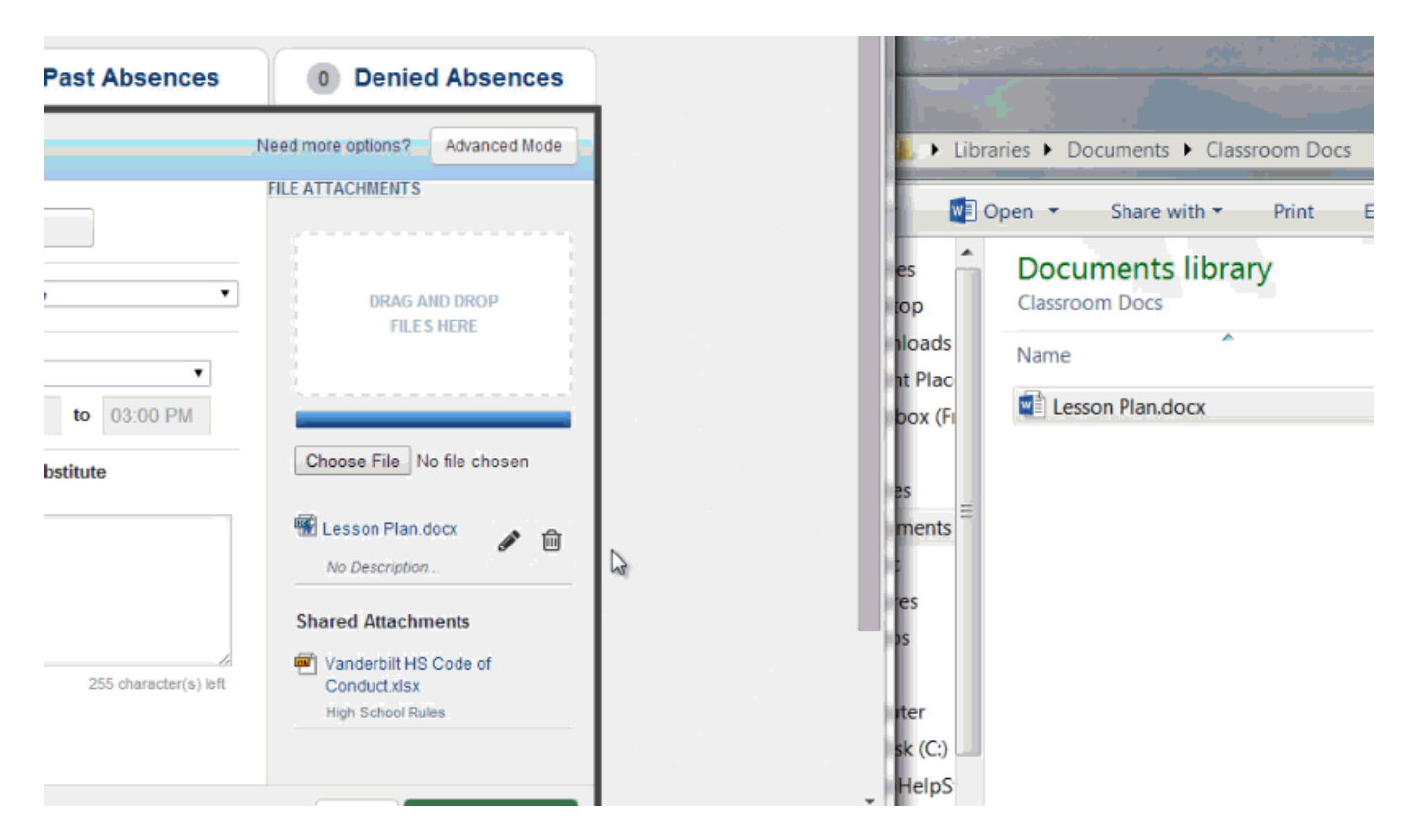

Once you have added a file, you will see the name of the file in the File Attachments area. To delete, the file use the trash can icon.

## Saving the Absence

Once you have filled in all the required fields, click the Create Absence button at the bottom right corner.

| Create Absence                                                                                                 |                             |                |                |               |               |               | 5 Scheduled Absences                                                  | 0 Denied Absences                                                                                                    |                                                                                                    |  |
|----------------------------------------------------------------------------------------------------|-----------------------------|----------------|----------------|---------------|---------------|---------------|-----------------------------------------------------------------------|----------------------------------------------------------------------------------------------------|----------------------------------------------------------------------------------------------------|--|
| Fri                                                                                                    | , Apr                       | r 18           |                |               |               |               |                                                                       |                                                                                                    | Need more options? Advanced Mode                                                                                                   |  |
| O<br>SUN                                                                                                    | SUN MON TUE WED THU FRI SAT |                |                |               |               | 0<br>SAT      | Substitute Required                                                   | FILE ATTACHMENTS                                                                                                    |                                                                                                    |  |
| 30<br>6                                                                                                    | 31<br>7                     | 1              | 2<br>9         | 3<br>10       | 4             | 5<br>12       | Absence Reason                                                        | Personal Day 🔻                                                                                                    | DRAG AND DROP<br>FILES HERE                                                                                                    |  |
| 13<br>20<br>27                                                                                                 | 14<br>21<br>28              | 15<br>22<br>29 | 16<br>23<br>30 | 17<br>24<br>1 | 18<br>25<br>2 | 19<br>26<br>3 | Time<br>Please enter a valid time range using the<br>HH:MM AM format. | Full Day         Image: The second second secon |                                                                                                    |  |
| Helpful Hint:<br>You can select multiple days<br>individually or click-and-drag to<br>select a range of dates. |                             |                |                |               |               |               | Notes to Administrator<br>(not viewable by Substitute)                | Notes to Substitute Please feed Ringo, our classroom hampter! :)                                                                                                    | Choose File No file chosen  Choose File No file chosen  Lesson Plan.docx No Description  Shared Attachments  Vanderbilt HS Code of |  |
|                                                                                                    |                             |                |                |               |               |               | 255 character(s) left                                                 | 211 character(s) left                                                                                                    | Conductxlsx<br>High School Rules<br>Cancel Create Absence                                                                          |  |

Once the absence is saved, you will see a message at the top of your screen which will include the confirmation number. The absence will also show up under the "Scheduled Absences" tab.

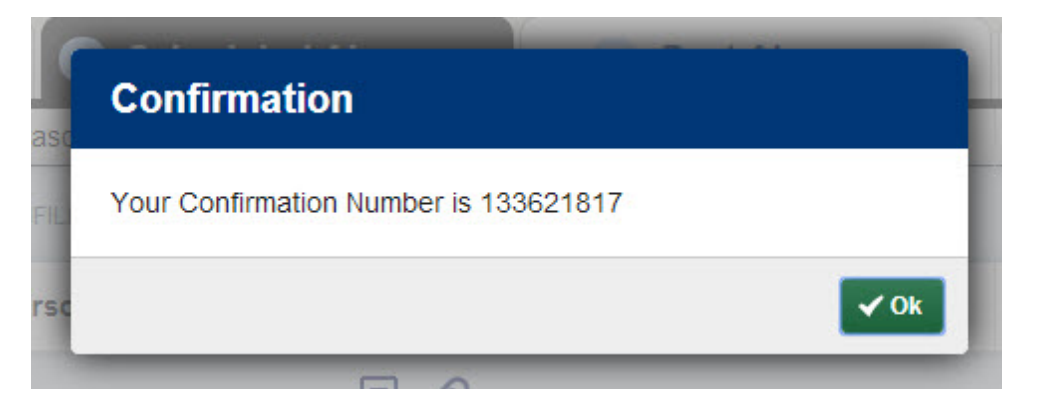

Congratulations! You're done entering your absence into absence management. Now, go get some coffee.

How to Edit an Absence

After you have entered an absence there are a few fields you can edit. If you are not able to make the changes please speak with your School Secretary or the Payroll Office and they will be able to help edit your absence. To edit your absence click on the <u>Scheduled Absences tab</u> on your home page and then click the <u>View</u> <u>Details button.</u>

Click the Edit Absence button at the top of the absence screen. You can then edit the following:

- Absence Reason
- Notes to Substitute and to Administrator
- Attachments
- Hold Time

Once you are done editing your absence click <u>Save Absence</u>. If you need to edit a detail you do not have access to edit please speak with your School Secretary. To delete your absence click the **DELETE** button.